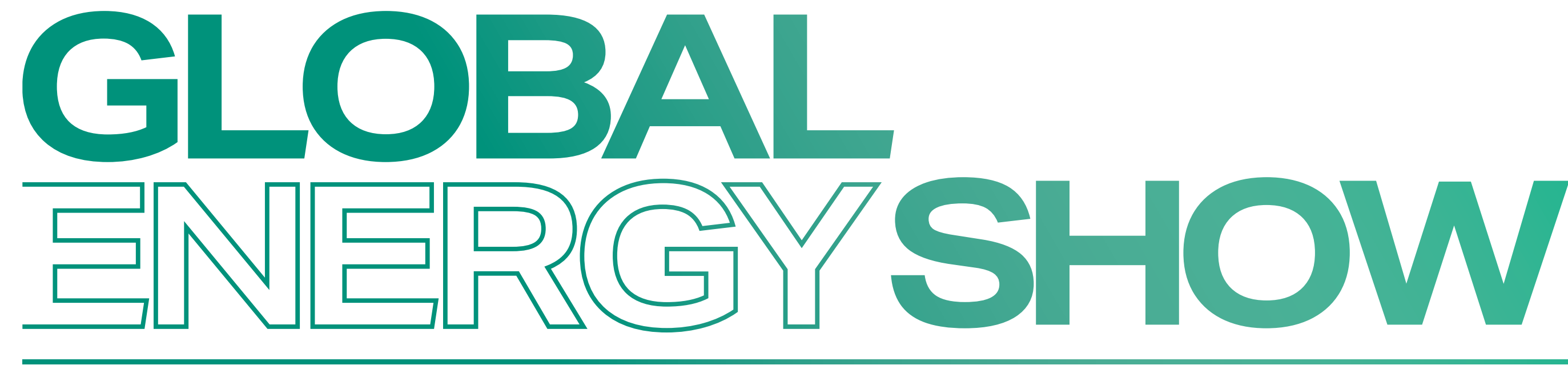

### **EXHIBITION & CONFERENCE** shaping the future of energy

# THE GLOBAL ENERGY SHOW APP VISITOR USER GUIDE

June 13 - 15, 2023 BMO Centre, Stampede Park, Calgary, Canada

GLOBALENERGYSHOW.COM **GLOBALENERGYSHOW** 

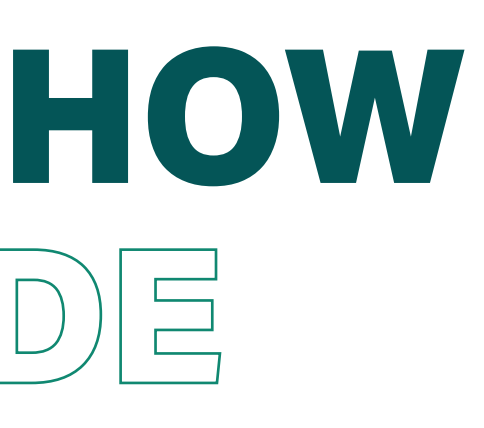

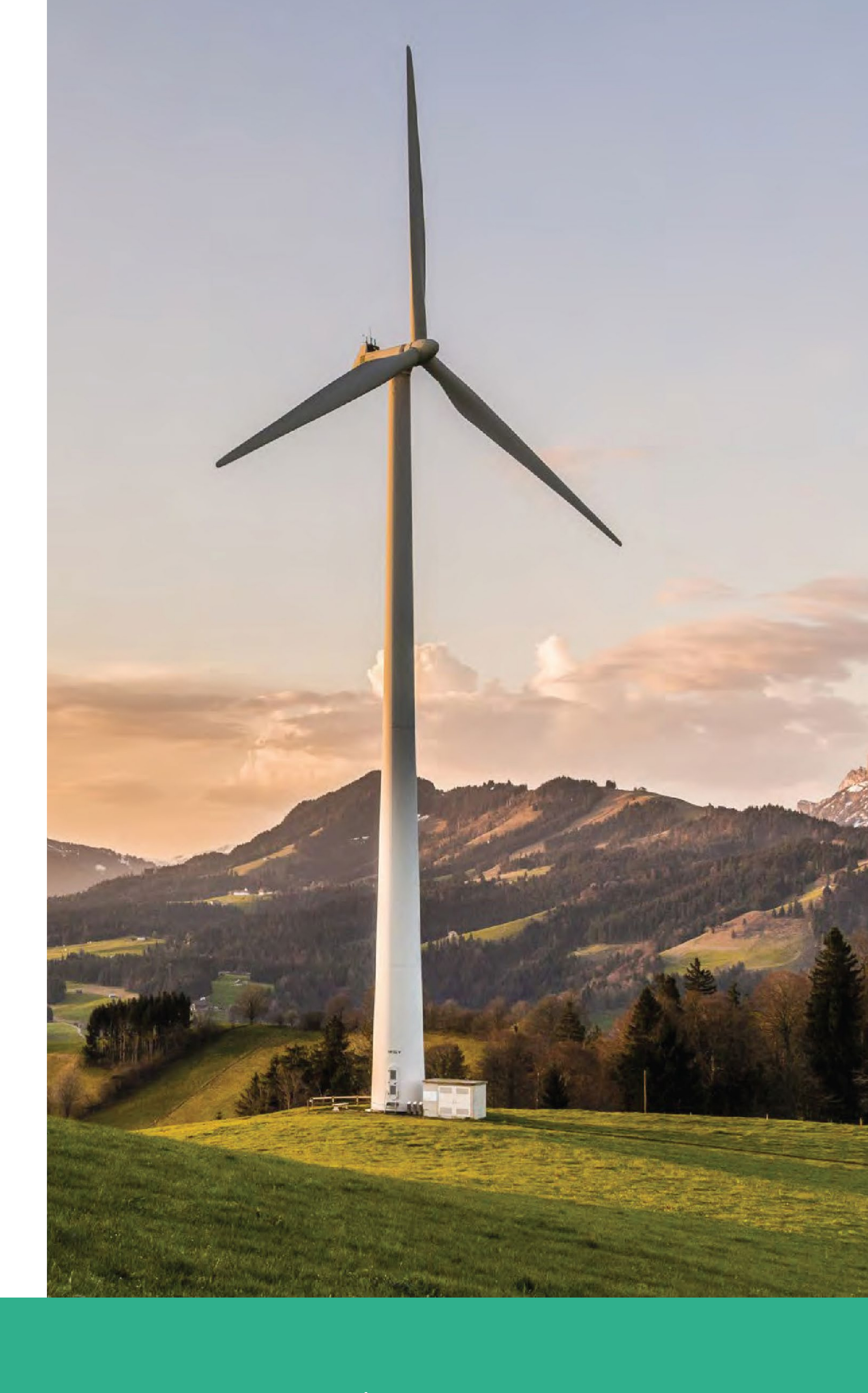

Stakeholder

Alberta

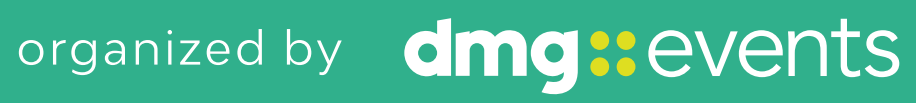

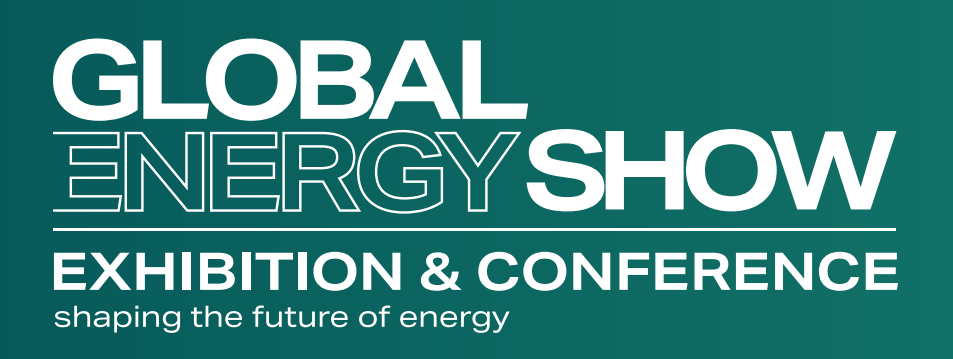

### WELCOME THE GLOBAL ENERGY SHOW MEETINGS PROGRAMME

This guide will help you to:

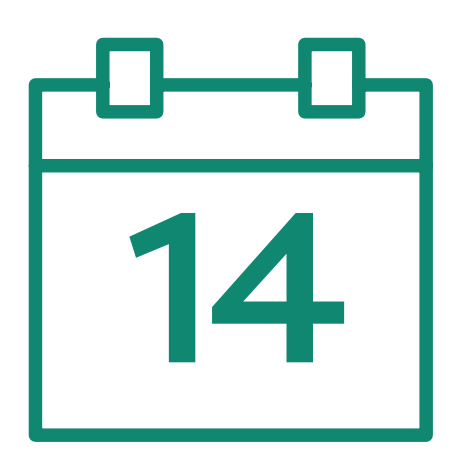

Prepare your event in advance

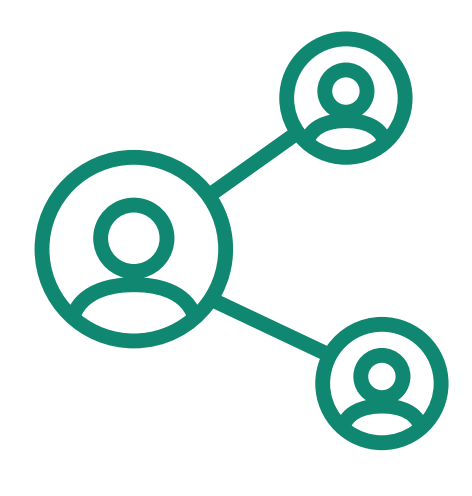

**Connect** with the right people

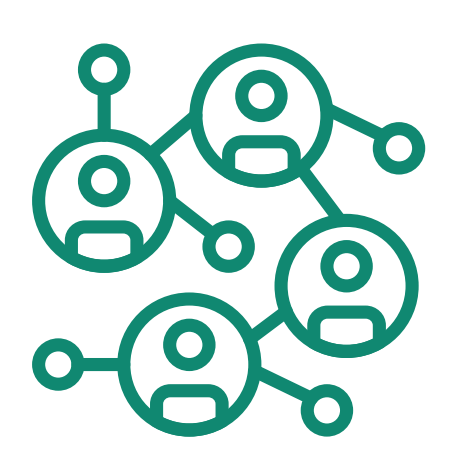

Manage your meetings

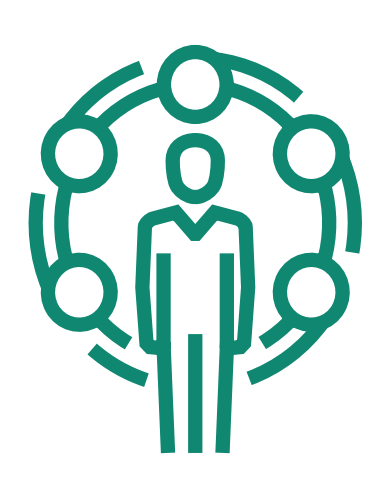

Keep track of your contacts

June 13-15, 2023 BMO Centre, Stampede Park, Calgary, Canada

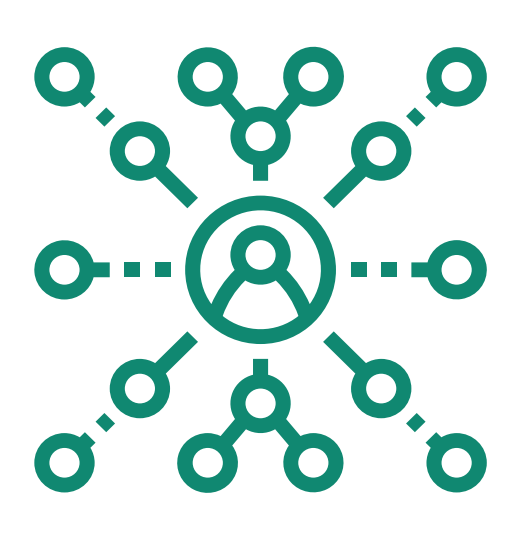

**Increase** your visibility with a large number of potential prospects

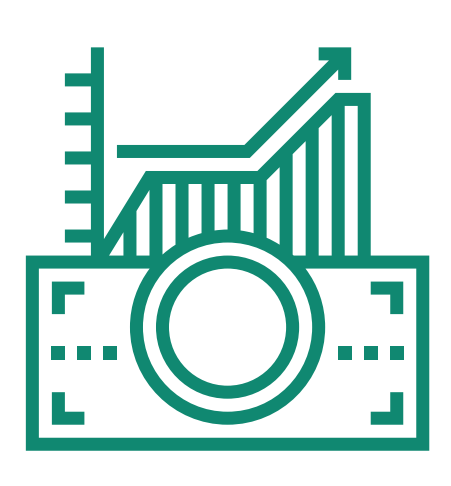

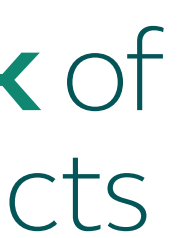

Make your opportunities a reality

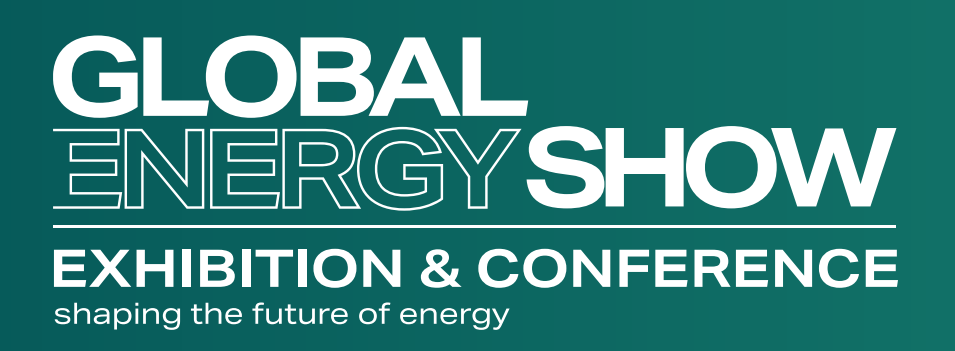

### **CONTENTS**

- How to Login  $(\longrightarrow$
- How to Edit Your Personal Profile  $\rightarrow$
- $(\longrightarrow)$
- How to Navigate the Platform
- Networking

#### How to Plan Your Event $(\longrightarrow)$

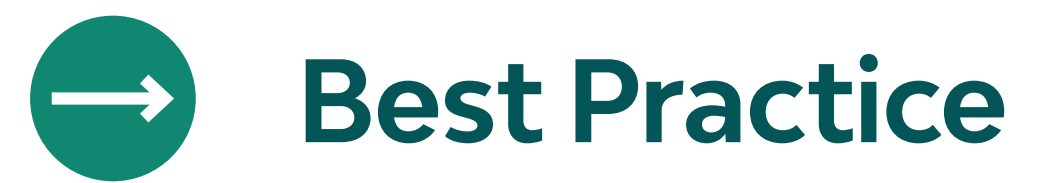

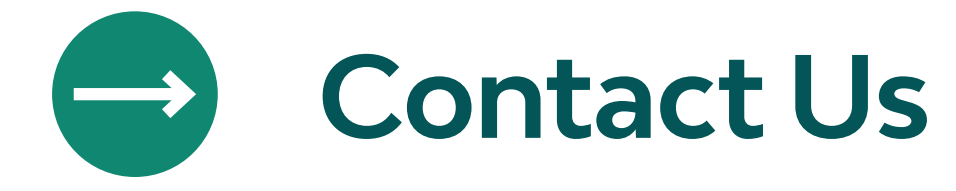

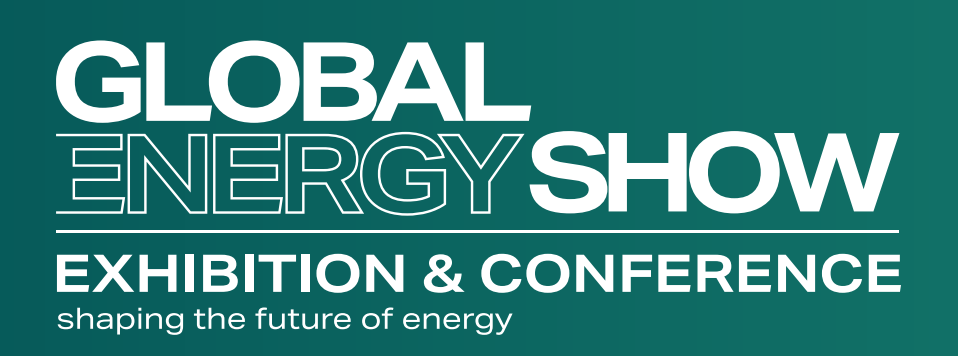

## NETWORKING AT THE GLOBAL ENERGY SHOW

The dedicated high profile networking programme enables VIPs, Partners & Sponsors, Speakers, Delegates, Exhibitors and Media Partners to search, connect and meet with new and existing business contacts on-site at Global Energy Show as well as in online meeting rooms if it suits you.

- As part of creating your profile, a series of questions will be asked to understand your business interests and AI will make recommendations to you.
- The system is user friendly, allowing a focused & targeted approach to meeting high level prospective partners.
- You will be sent email and push notifications to ensure your meeting takes place on time.
- Share documents.
- Add notes, ratings, tags and export leads.

BMO Centre, Stampede Park, Calgary, Canada

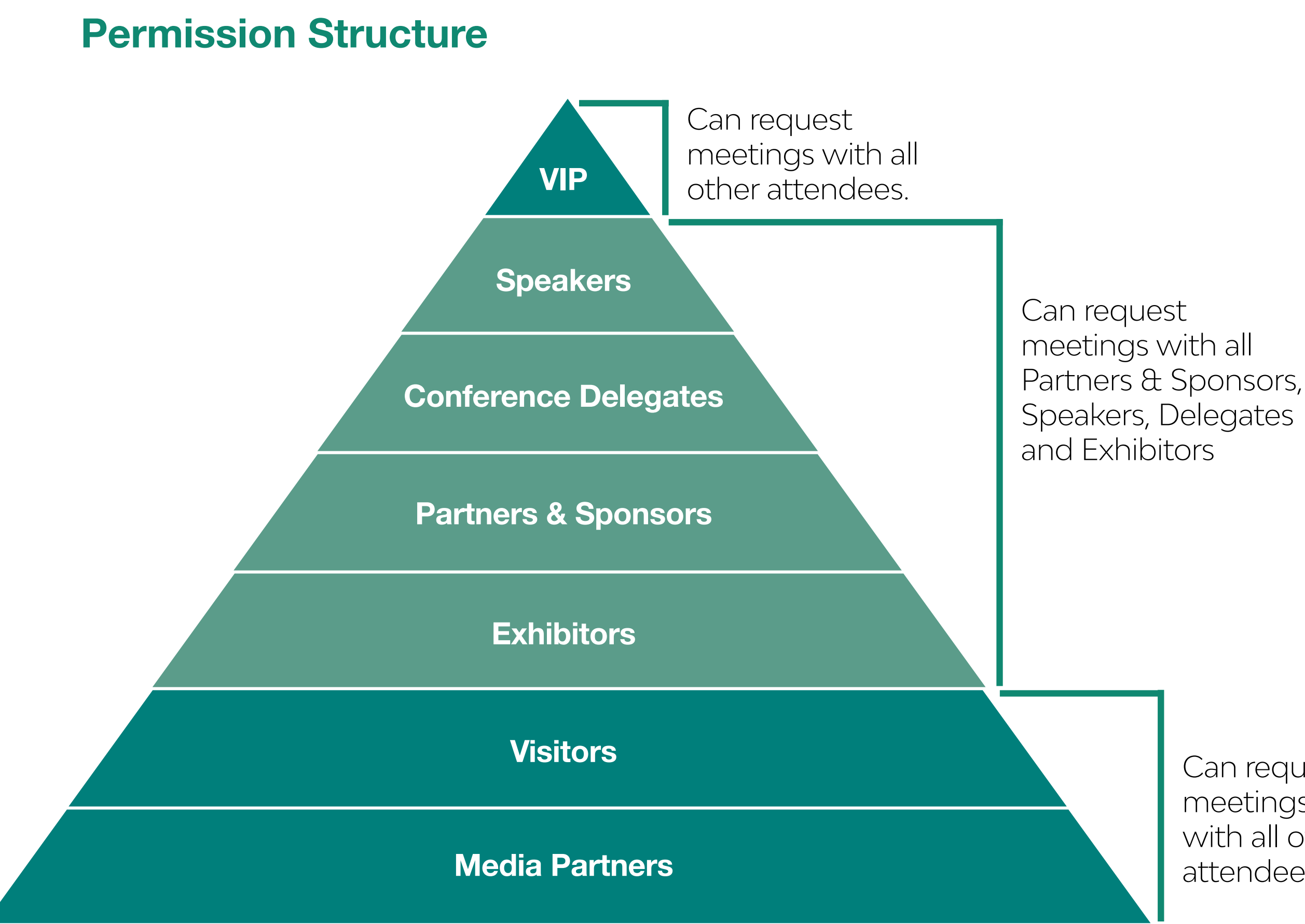

![](_page_3_Picture_12.jpeg)

Can request meetings with all other attendees.

![](_page_4_Picture_0.jpeg)

# HOW TO LOGIN

#### June 13-15, 2023 BMO Centre, Stampede Park, Calgary, Canada

| back to contents | next page |
|------------------|-----------|

![](_page_4_Picture_5.jpeg)

![](_page_5_Picture_0.jpeg)

# LOGIN / EMAIL

![](_page_5_Picture_2.jpeg)

JUNE 13-15, 2023 | CALGARY, CANADA **BMO CENTRE AT STAMPEDE PARK** 

NORTH AMERICA'S ONLY FULLY INTEGRATED **ENERGY EVENT** 

GLOBALENERGYSHOW.COM

Hello Jamie,

Thank you for registering for **The Global Energy Show**.

The platform is now live so please view your profile to make sure all your details are correct, view the **full list of Delegates**, Exhibitors and sponsors and make valuable connections before, during and after the event.

![](_page_5_Picture_9.jpeg)

![](_page_5_Figure_12.jpeg)

![](_page_6_Picture_0.jpeg)

## LOG IN DIRECTLY TO THE GLOBAL ENERGY SHOW **PLATFORM WITH YOUR ACCOUNT**

Enter the email you used to register for the event. If your address is not recognised, please contact us at to app@globalenergyshow.com

Email address

Enter your email address

![](_page_6_Figure_6.jpeg)

If you have forgotten your password, after entering your email on the login page, click on **SEND ME A MAGIC LINK** and you will be sent an email to reset your password.

#### Forgot your password?

SEND ME A MAGIC LINK

#### **Special Instructions for Participants from China**

To access the platform, participants from China are advised to use a VPN service that allows users to successfully access external services and websites that originate outside of mainland China.

Accessing the platform via corporate VPNs or an internal corporate network may cause issues, dependent on IT security policies. These issues can be resolved with internal IT departments.

June 13-15, 2023 BMO Centre, Stampede Park, Calgary, Canada

![](_page_6_Picture_15.jpeg)

![](_page_7_Picture_0.jpeg)

# YOU NOW HAVE ACCESS TO THE GLOBAL ENERGY SHOW MOBILE APP

![](_page_7_Figure_4.jpeg)

![](_page_7_Picture_7.jpeg)

![](_page_8_Picture_0.jpeg)

# HOW TO EDIT YOUR PERSONAL PROFLE

previous pag

#### June 13-15, 2023 BMO Centre, Stampede Park, Calgary, Canada

| back to contents | next page |
|------------------|-----------|

![](_page_8_Picture_5.jpeg)

![](_page_9_Picture_0.jpeg)

# HOW TO EDIT YOUR PERSONAL PROFILE (1/2)

![](_page_9_Figure_2.jpeg)

On the bottom right corner of your screen, click on **My Profile** 

You will then be taken to your profile.

![](_page_10_Picture_0.jpeg)

# HOW TO EDIT YOUR PERSONAL PROFILE (2/2)

EDIT

EDIT

ADD

EDIT

| 09:17 🖬                                              | '∰ ¥8 4G .II 💼                    | 09:19 🖬 🖬                                            | all 🗎 |
|------------------------------------------------------|-----------------------------------|------------------------------------------------------|-------|
| Me                                                   | 0:0<br>0:0                        | $\leftarrow$                                         |       |
| Natalie Gurney<br>Marketing Specialist<br>dmg events |                                   | N                                                    |       |
| My contacts                                          | >                                 |                                                      |       |
| Exhibitor Center                                     | >                                 | Natalie Gurney<br>Marketing Specialist<br>dmg events |       |
| 😨 Event Studio 👼                                     | >                                 | About me                                             | (     |
| Settings                                             | >                                 | About me                                             |       |
| Rate the app                                         | >                                 | Conference<br>Programme                              |       |
| Resource center                                      | >                                 |                                                      |       |
| Contact app support                                  | >                                 | <b>Social media</b><br>Add your social accounts.     |       |
| Legal notice                                         | >                                 | Contact details                                      |       |
|                                                      | <b>↓</b> <sup>10</sup> <b>上</b> = | @ nataliegurney@dmgevents.com                        |       |
| III O                                                | <                                 | III O                                                | <     |
|                                                      |                                   |                                                      |       |

![](_page_10_Figure_5.jpeg)

Here is the information you can edit on your personal profile :

- Personal Information •
- Skills •
- Bio •
- Social Media Accounts
- Contact Details •
- Company Name •

![](_page_11_Picture_0.jpeg)

# HOW TO NAVIGATE THE MOBILE APP

# BMO Centre, Stampede Park, Calgary, Canada

| 2 | back to contents | next page |
|---|------------------|-----------|

![](_page_11_Picture_5.jpeg)

![](_page_12_Picture_0.jpeg)

# **PLATFORM NAVIGATION**

![](_page_12_Figure_2.jpeg)

### This is the home page of your event. The main navigation is the same on web and mobile. It is divided into **3 parts:**

![](_page_12_Figure_6.jpeg)

![](_page_13_Picture_0.jpeg)

# **PLATFORM NAVIGATION**

![](_page_13_Figure_2.jpeg)

### To access the different sections of the platform, use the **buttons** on the home screen, once you are using the platform you can use the **navigation sub-bar.** This allows access to the different areas of the event.

![](_page_13_Picture_6.jpeg)

Please note that Conference content can only be accessed by paying delegates. To register as a delegate please visit: www.globalenergyshow.com/conference/

![](_page_13_Picture_9.jpeg)

![](_page_13_Picture_10.jpeg)

![](_page_13_Picture_11.jpeg)

![](_page_14_Picture_0.jpeg)

# AGENDA, SPEAKERS, SPONSORS, EXHIBITORS **& MEDIA PARTNERS**

### **Global Energy Show**

The conference sessions are located in the main menu. You can filter the agenda based on the sessions you are interest in, You have the possibility to bookmark the sessions that interest you to create your personalised agenda.

By clicking on a session you can view an overview of the session as well as the speakers and companies involved.

### **Speakers**

A list of all Speakers is displayed here and is searchable.

In addition to the general information available on their proyou can also view the list of sessions they are speaking in.

### **Sponsors, Exhibitors & Media Partners**

You can search based on key words or filters and access a company's profile to find their contact details and connect with them.

|          | 09:20 🖭 🗹                                                       | Ω ¥ξ 4 <sup>6</sup> , ∎ | 09:20 🖬                               | 💢 🍕 👯 🛔   |
|----------|-----------------------------------------------------------------|-------------------------|---------------------------------------|-----------|
|          | ← Exhibitors                                                    | Q                       | ← Sponsors                            | Q         |
|          | Exhibitors                                                      |                         | Headline Sponsor                      |           |
| ı<br>ted | ADVANCED MEDIA<br>L.L.C<br>Exhibitors<br>South 1: D50           | TRADING                 | BUSINESS                              |           |
|          | A AGMC<br>Exhibitors<br>South 1: A20                            | Po                      | du Business                           |           |
|          | Al Hamra Trading<br>Establishment<br>Exhibitors<br>South 1: E60 | Po                      | Diamond Sponsors                      |           |
| _        | Anyline<br>Exhibitors<br>South 1: G10                           | R                       | G42<br>SMART<br>NATION                | st huawei |
|          | ANY OECH<br>Exhibitors<br>South 1: E58                          | ading L L C             | G42                                   | Huawei    |
| ofile    | Apex Vanguard Limit<br>Exhibitors<br>South 1: J60               | ited                    | Mobility Sponsors                     |           |
|          | Aroa                                                            |                         | 1 1 1 1 1 1 1 1 1 1 1 1 1 1 1 1 1 1 1 |           |
|          | Use filters to narrow results                                   | FILTER                  | Use filters to narrow results         | FILTER    |
|          | III O                                                           | <                       | III O                                 | <         |

![](_page_14_Picture_13.jpeg)

Please note that Conference content can only be accessed by paying delegates. To register as a delegate please visit: www.globalenergyshow.com/conference/

![](_page_14_Picture_16.jpeg)

![](_page_14_Picture_17.jpeg)

![](_page_15_Picture_0.jpeg)

# **NETWORKING WITH ATTENDEES & AI MATCHMAKING**

#### Find out who you can meet

**1. Sort** delegates or speakers to see the most relevant results

- 2. Click on a participant to view their information
- **3. Connect** with qualified profiles

![](_page_15_Picture_6.jpeg)

A personalised connection request (with message) will be 4 times more likely to succeed

### AI & Matchmaking

- 1. Fill in your profile information
- 2. Enter your search criteria
- **3. Add** and connect to the profiles that interest you

![](_page_15_Picture_12.jpeg)

The more data you enter into the platform the more efficient the matchmaking will be

| 9:02     |                                                             |                                                     | ul 🗢 🔲     |
|----------|-------------------------------------------------------------|-----------------------------------------------------|------------|
| <        | My E                                                        | Event                                               | Ļ          |
| <b>F</b> | i, <sub>T</sub> i                                           | <u>191</u>                                          | Po         |
|          | Saifuddin Abook<br>Director<br>Plus UAE                     | backer                                              | 22         |
|          | <b>Melanie Bazin</b><br>PM<br>Swapcard                      |                                                     |            |
| ED       | Elodie Daleigre<br>Project Manager - IT<br>ADNOC            | Business Solutions I                                | Division 🥑 |
|          | Musa Muhamma<br>Chief Procurement (<br>Federal College of E | <b>ad Dandikko</b><br>Officer<br>Education, Katsina | 22         |
| TO       | <b>Samima Danga</b><br>HOD<br>DMG events ADIPEC             | :                                                   | 22         |
|          | Josh Green<br>Head of Exhibition S<br>dmg events            | ales ADIPEC                                         | ٩          |
|          | Bilal Khan<br>ADNOC IT<br>ADNOC                             |                                                     |            |
|          | <b>Rashmi Singh</b><br>Sponsorship Sales M<br>DMG Events    | lanager                                             | 11         |
| DS       | David Stringer<br>Senior Web Develop<br>DMG                 | ber                                                 | 22         |
|          | Joseph Tomkiev<br>Partner Co Chair Line                     | <b>vicz</b><br>ergy m <del>dustry P</del> eam       | 11         |

![](_page_16_Picture_0.jpeg)

# NETWORKING

# BMO Centre, Stampede Park, Calgary, Canada

| ý | back to contents | next page |
|---|------------------|-----------|

![](_page_16_Picture_5.jpeg)

![](_page_17_Picture_0.jpeg)

## NETWORKING AT THE THE GLOBAL ENERGY SHOW

The dedicated high profile networking programme enables VIPs, Partners & Sponsors, Speakers, Delegates, Exhibitors and Media Partners to search, connect and meet with new and existing business contacts on-site at Global Energy Show as well as in online meeting rooms if it suits you.

- As part of creating your profile, a series of questions will be asked to understand your business interests and AI will make recommendations to you.
- The system is user friendly, allowing a focused & targeted approach to meeting high level prospective partners.
- You will be sent email and push notifications to ensure your meeting takes place on time.
- Share documents.
- Add notes, ratings, tags and export leads.

![](_page_17_Figure_10.jpeg)

![](_page_17_Picture_12.jpeg)

Can request meetings with all other attendees.

![](_page_18_Picture_0.jpeg)

## **HOW TO NETWORK**

On the home page of the event, you can access the **Speakers** and **Delegates** lists and identify people of interest, based on the permission hierarchy. Do not hesitate to contact them through the platform to network and schedule meetings.

If you see time slots appearing on people's profiles, it means that the organiser has allowed you to scheduling meetings based on your badge type.

Ensure to book your meetings before the event with people of your choice before all their slots are booked.

You can manage your own availability from the "My Event" section of the platform.

![](_page_18_Figure_8.jpeg)

![](_page_19_Picture_0.jpeg)

## HOW TO MAKE A CONNECTION REQUEST

![](_page_19_Picture_2.jpeg)

To send a connection request to an attendee, go to their profile (via any list of participants) and click on SEND CONNECTION REQUEST.

Tip: We encourage you to write a message before sending your connection request to introduce yourself and explain the reason for the connection.

You will be able to find all the people you have been in contact with during the event in the "My Event" button, "My Networking" tab.

![](_page_20_Picture_0.jpeg)

## HOW TO REQUEST A MEETING

- **Step 1:** Go to a person's profile by going to the list of Delegates, Speakers, Exhibitors or a Sponsor's profile
- **Step 2:** Click on one of the proposed meeting slots. If you want to see other slots, click "see more slots".
- **Step 3:** After selecting a slot and the location, write a message to the person you want to meet. Once done, click send meeting request.
- Step 4: In "My Event", you can view your appointments, cancel them and manage your availability.

![](_page_20_Picture_8.jpeg)

![](_page_21_Picture_0.jpeg)

![](_page_21_Picture_2.jpeg)

### Select a slot

By clicking on a participant, you can view the appointment slots they have available. Select the time slot that you would like to meet with them.

| 9:00                                                                   |                                                                 |                                    |                                               |          |                            | <b>;</b>         |
|------------------------------------------------------------------------|-----------------------------------------------------------------|------------------------------------|-----------------------------------------------|----------|----------------------------|------------------|
| <                                                                      |                                                                 | Meet                               | Josh (                                        | Green    |                            |                  |
| Select a time slot to set up a meeting with<br>Josh Green              |                                                                 |                                    |                                               |          |                            |                  |
|                                                                        |                                                                 | J                                  | un 202                                        | 3        |                            | ♦                |
| Sun                                                                    | Mon                                                             | Tue                                | Wed                                           | Thu      | Fri                        | Sat              |
| 28                                                                     | 29                                                              | 30                                 | 31                                            | 1        | 2                          | 3                |
| 4                                                                      | 5                                                               | 6                                  | 7                                             | 8        | 9                          | 10               |
| 11                                                                     | 12                                                              | 13                                 | 14                                            | 15       | 16                         | 17               |
| 18                                                                     | 19                                                              | 20                                 | 21                                            | 22       | 23                         | 24               |
| 25                                                                     | 26                                                              | 27                                 | 28                                            | 29       | 30                         | 1                |
| <ul> <li>Date (Car</li> <li>Tuesc</li> <li>10:0</li> <li>30</li> </ul> | es are di<br>hada/Mo<br><b>lay, Ju</b><br><b>00 AM</b><br>0 min | splayed<br>buntain<br><b>ne 13</b> | d in the e<br>)<br>1 <b>0:30 AN</b><br>30 min | event ti | me zone<br>11:00 /<br>30 m | e<br>AM<br>iin   |
| <b>11:3</b>                                                            | <b>30 AM</b><br>0 min                                           |                                    | 1 <b>2:00 PN</b><br>30 min                    | 1        | <b>12:30</b><br>30 m       | <b>PM</b><br>iin |
| 1:0<br>30                                                              | <b>0 PM</b><br>0 min                                            |                                    | <b>1:30 PM</b><br>30 min                      |          | <b>2:00  </b><br>30 m      | <b>PM</b><br>nin |

![](_page_22_Picture_0.jpeg)

![](_page_22_Picture_2.jpeg)

### Meeting

Once you have selected a time slot, the meeting will be set.

| 9:00                                  | .ul 🌫 🔲     |
|---------------------------------------|-------------|
| <b>K</b> Meet Josh Green              |             |
| ฬ Monday, May 9 • 10:00 am - 10:15 am | <u>Edit</u> |
| Select a place to meet at the event.  |             |
| Others                                |             |
| Other                                 |             |
|                                       |             |
|                                       |             |
|                                       |             |
|                                       |             |
|                                       |             |
|                                       |             |
|                                       |             |
|                                       |             |
|                                       |             |
|                                       |             |
|                                       |             |
|                                       |             |
|                                       |             |
|                                       |             |
|                                       |             |
|                                       |             |

![](_page_23_Picture_0.jpeg)

![](_page_23_Picture_2.jpeg)

### Send a message

It is **very important** to send a personalised message to the participant you wish to contact so that the meeting can take place.

![](_page_23_Figure_7.jpeg)

![](_page_24_Picture_0.jpeg)

![](_page_24_Picture_2.jpeg)

### Manage your meetings

In "My Event", you can view your appointments, cancel them and manage your availability.

Be careful! A meeting slot is blocked when a request is made or received, even if it is not validated.

![](_page_24_Picture_8.jpeg)

![](_page_25_Picture_0.jpeg)

# HOW TO PLAN YOUR EVENT

#### June 13-15, 2023 BMO Centre, Stampede Park, Calgary, Canada

back to contents next page

![](_page_25_Picture_5.jpeg)

![](_page_26_Picture_0.jpeg)

### **MY EVENT**

![](_page_26_Picture_2.jpeg)

### My Event

Plan your day at The Global Energy Show

By clicking on "My Event" on the top right of the menu bar you can access your personal event agenda and meetings schedule.

![](_page_26_Picture_8.jpeg)

You can export your meetings and your personalised agenda directly into your calendar by clicking **EXPORT TO MY CALENDAR.** 

![](_page_26_Picture_11.jpeg)

![](_page_26_Figure_12.jpeg)

![](_page_27_Picture_0.jpeg)

## **MY EVENT – MY SCHEDULE**

![](_page_27_Picture_2.jpeg)

#### My Schedule

Click on "My Schedule" button to find your full conference agenda (if you have registered as a delegate) and meetings schedule.

![](_page_27_Picture_7.jpeg)

You can export your meetings and your personalised agenda directly into your calendar by clicking **EXPORT TO MY CALENDAR.** 

![](_page_27_Picture_10.jpeg)

![](_page_27_Figure_11.jpeg)

![](_page_28_Picture_0.jpeg)

# **MY EVENT – MY MEETINGS**

![](_page_28_Picture_2.jpeg)

#### My Meetings

Plan your Global Energy Show meetings using the "My Meetings" button where you'll find your personal meetings schedule.

![](_page_28_Picture_7.jpeg)

You can export your meetings and your personalised agenda directly into your calendar by clicking **EXPORT TO MY CALENDAR.** 

![](_page_28_Picture_10.jpeg)

![](_page_28_Figure_11.jpeg)

![](_page_29_Picture_0.jpeg)

## **MY EVENT – MY NETWORKING**

![](_page_29_Picture_2.jpeg)

#### My Networking

Target and contact people you want to meet with during the event, once you have connected with another person you can find them within your network.

You are able to request meetings with individuals at any time once you have connected with them or after they have accepted your request.

![](_page_29_Picture_8.jpeg)

You can export your meetings and your personalised agenda directly into your calendar by clicking **EXPORT TO MY CALENDAR.** 

![](_page_29_Picture_11.jpeg)

![](_page_29_Figure_12.jpeg)

![](_page_30_Picture_0.jpeg)

# BEST PRACTICE

#### June 13-15, 2023 BMO Centre, Stampede Park, Calgary, Canada

| back to contents | next page |
|------------------|-----------|

![](_page_30_Picture_5.jpeg)

![](_page_31_Picture_0.jpeg)

# **RECOMMENDED CHECKLIST**

![](_page_31_Picture_2.jpeg)

### **Before the event**

- Edit your profile & add your products 1
- **Connect** with qualified attendees 2
- Send your first meeting requests 3
  - **Respond** to your first meeting requests

![](_page_31_Picture_8.jpeg)

![](_page_31_Picture_9.jpeg)

2

Chat with them on the platform. You can also request to connect with attendees and if they accept your request, you can instantly message and conduct video calls

![](_page_31_Picture_13.jpeg)

![](_page_31_Picture_14.jpeg)

### **During the event**

Add notes & tags against your new contacts on the platform. You can do this by visiting your contact's profile and adding relevant tags to organise your contacts and notes to remind you of specific details and how you met them

### After the event

![](_page_31_Picture_18.jpeg)

Ensure a follow-up with your new contacts

![](_page_31_Picture_20.jpeg)

![](_page_31_Picture_21.jpeg)

![](_page_31_Picture_23.jpeg)

![](_page_32_Picture_0.jpeg)

# GLOBAL **EXHIBITION & CONFERENCE** shaping the future of energy

# **SUPPORT - WE ARE HERE TO HELP YOU!**

For any mobile app related enquiries, pre-event, email the support team at app@globalenergyshow.com